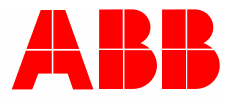

Product manual | 28.02.2022

# **ABB-free@home**<sup>®</sup> Integration of household appliances

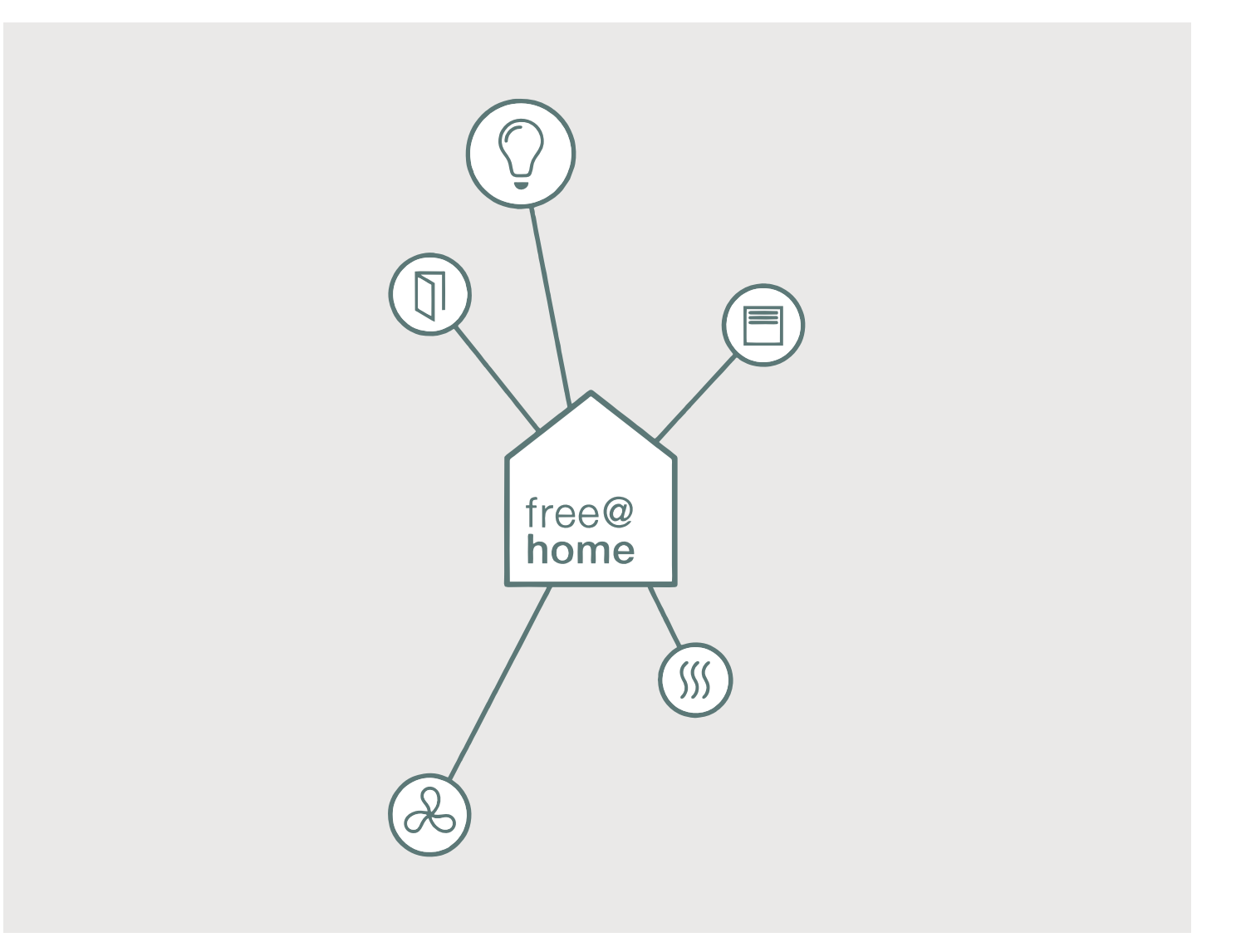

| 1 | Product description                              | 3   |
|---|--------------------------------------------------|-----|
| 2 | Prerequisites                                    | 4   |
| 3 | Example scenarios                                | 4   |
| 4 | Functions                                        | 5   |
| 5 | Setup                                            | 12  |
| 6 | Integrate home appliances                        | .15 |
| 7 | Device configuration                             | .19 |
| 8 | Notes on using the household appliances function | .20 |
| 9 | Index                                            | 23  |

## 1 Product description

The seamless integration of modern household appliances into ABB-free@home<sup>®</sup> offers a variety of options for convenient use. This makes full interaction possible:

- Control (on/off)
- Query/display status (incl. standby)
- Super cool / Super freeze for refrigerator / freezer
- Display remaining running times
- Add scenes (e.g. everything-off switch)
- Usage within events / actions and time profiles

All networked devices with their icons are displayed in the free@home app and the panel and can be controlled from there.

These panels are supported:

- ABB-free@homeTouch 4.3"
- ABB-free@homeTouch 7"
- IP Touch 7" Panel
- IP touch 10" Panel

All functions can also be directly controlled via the wall-mounted push-buttons, which is possible only with ABB-free@home<sup>®</sup>.

| 0 |  |  |  |  |  |  |  |  |
|---|--|--|--|--|--|--|--|--|
|   |  |  |  |  |  |  |  |  |
|   |  |  |  |  |  |  |  |  |

## Notice

No additional gateway devices are required. Commissioning and configuration is easily carried out via the MyBuildings portal and the ABB-free@home<sup>®</sup>System Access Point.

To the excellence portal MyBuildings portal:

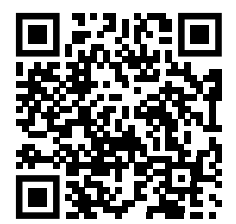

## 2 Prerequisites

 A third-party provider account (e.g. Miele and/or HomeConnect) has been set up and to which the corresponding household appliances have been added

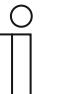

Notice

Please follow the operating instructions of the corresponding third-party provider!

- Created MyBuildings account
- A set up free@home system
  - ABB-free@home<sup>®</sup> System Access Point has been registered in the MyBuildings account
- Internet connection

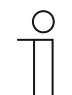

## Notice

The pop-up blocker may have to be deactivated in the web browser.

## 3 Example scenarios

- 1. After waking up, a free@home scene is started. The kitchen light goes on, the sound system starts playing your favourite radio station and the **coffee machine** begins to heat the coffee.
- 2. With the voice control command "I'm leaving now!" (additional prerequisite here is the installation of a voice control system), you tell the free@home system that you are leaving the apartment. All lights are switched off, the heating switches to standby mode and the blinds are closed. And **household appliances** are switched to the "Off" or "Standby" status.
- 3. Some **household appliances** are located in the cellar: dryer, washing machine, freezer. I want to monitor the status or the remaining running time of these appliances via information icons on the panel: Is the door of the refrigerator closed? When will the dryer finish its cycle? This means you no longer have to keep going down to the cellar to check.

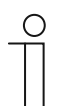

## Notice

For supported panels see "See "These panels are supported" on page 3".

## 4 Functions

The integration of household appliances in ABB-free@home<sup>®</sup> supports the following functions. Each household appliance...

- will be visible as a native device in ABB-free@home<sup>®</sup>.
- will display a main function on the control element, which the user can use by tapping it.
- will display additional available information on the control element, e.g. remaining running time or faults.
- can be used in events / actions.
- can be used with its main function within a time profile.
- can be positioned on a panel, see "See "These panels are supported" on page 3".

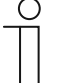

#### Notice

The available functions of individual household appliances from manufacturers Miele and HomeConnect can deviate from the range of functions offered in ABB-free@home<sup>®</sup> and may not be compatible. ABB can therefore not guarantee that all functions are made available by partners (third-party suppliers) for every device. For questions about compatibility please contact the support service of the manufacturers.

Additional information about compatibility is available at:

- https://www.home-connect.com/de/de/service
- https://www.miele.de/haushalt/kontakt-45.htm

Additional information is available at:

- HomeConnect:
  - https://developer.home-connect.com/docs/monitoring/availabilitymatrix

The main functions of the household appliances can be activated directly via the corresponding buttons. They can also be activated via the rounded icons in the free@home user interface or free@home app.

The example below shows a typical button. It appears in the web-based free@home user interface, in the free@home app or a panel.

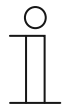

### Notice

For supported panels see "See "These panels are supported" on page 3".

The buttons all have the same basic structure:

 The icon shows the main function of the household appliance. This icon may change accordingly, depending on the status.

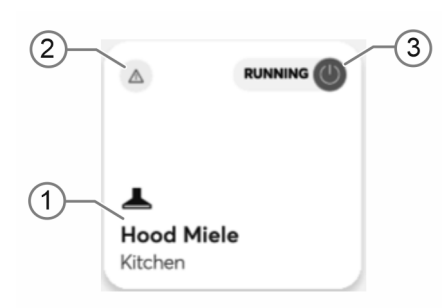

- [1] Name of the household appliance.
- [2] Note about an existing message. This displayed in the message center.
- [3] Status of the household appliance.

## Additional display of functions or information (Figures only show examples):

Operation

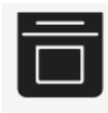

Ready

Devices are registered and activated in ABB-free@home®

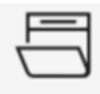

Paused

Devices are registered and activated in ABB-free@home<sup>®</sup>. Additional display possible, that the door is open for example.

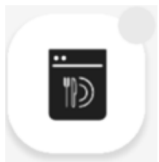

Devices wait for local operation or the "Remote control function" is not active on the device.

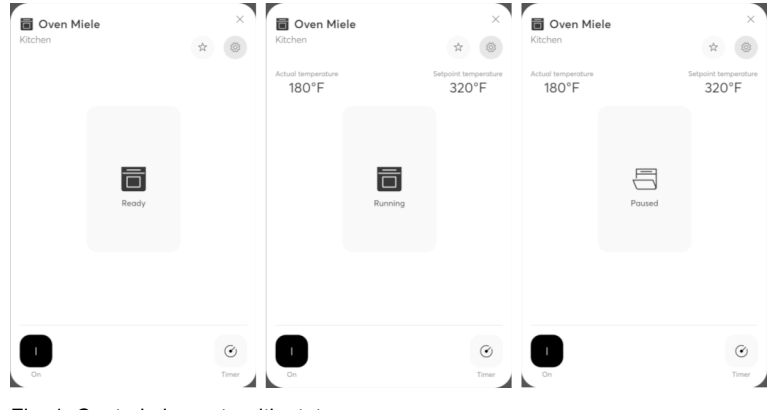

Control element with status display of device after the icon has been pressed long.

Fig. 1: Control elements with status

 ${\bigtriangleup}$ 

Display when a household device has no standby mode and is switched off. This, for example, is the case with HomeConnect washing machine and dryer.

The message is displayed in the message center. This can also be verified in the app of the manufacturer.

## Functions of household maintenance/small devices

| [1] | Coffee machine   |
|-----|------------------|
| [2] | Vacuuming robot* |

| Feature                                                                                         | Function                                          | 1 | 2 |
|-------------------------------------------------------------------------------------------------|---------------------------------------------------|---|---|
| Control household appliance                                                                     | on/off                                            | Х |   |
|                                                                                                 | Start cleaning                                    |   | х |
|                                                                                                 | Pause cleaning                                    |   | Х |
|                                                                                                 | Back to the charging station                      |   | Х |
| Display status of the household<br>appliance in free@home                                       | Status on/off                                     | х |   |
|                                                                                                 | Operating mode <sup>1</sup>                       | Х | Х |
|                                                                                                 | Fault status <sup>2</sup>                         | X |   |
| Display programming information of the household appliance in free@home                         | Remaining running time                            |   |   |
|                                                                                                 | Start time                                        |   |   |
| Temperature display of household appliance                                                      | Actual temperature<br>and setpoint<br>temperature |   |   |
| Activate and display special status<br>modes of the household appliance in<br>and via free@home |                                                   |   |   |
| Trigger/display alarm in free@home<br>when a specific status occurs                             |                                                   |   |   |
| Transfer functions of the household appliances to a free@home scene                             | Main function of the<br>household appliance       | х | х |
| Use household appliances in<br>free@home automation functions                                   | Events<br>Actions                                 | x | x |
|                                                                                                 | Time control                                      | Х | Х |

Table 1: Functions of household maintenance/small devices

1 The available operating statuses depend on the respective household appliance: standby, preparation (e.g. heating), ready, operation, stopped, ended, process interrupted, delayed start, manual interaction necessary.

2 The available fault states depend on the respective household appliance.

Main function in free@home

\* Vacuuming robots are currently not supported for HomeConnect.

## Functions of cooling devices

| [1] | Refrigerator                      | [2] | Freezer       |
|-----|-----------------------------------|-----|---------------|
| [3] | Wine cooler*                      | [4] | Wine cabinet* |
| [5] | Wine temperature control cabinet* |     |               |

| Feature                                                                                         | Function                                          | 1 | 2 | 3  | 4  | 5  |
|-------------------------------------------------------------------------------------------------|---------------------------------------------------|---|---|----|----|----|
| Control household appliance                                                                     | on/off                                            |   |   |    |    |    |
| Display status of the household appliance in free@home                                          | Status on/off                                     | х | x | x  | х  | х  |
|                                                                                                 | Operating mode <sup>1</sup>                       | Х | х |    |    |    |
|                                                                                                 | Fault status <sup>2</sup>                         | Х | х | Х  | Х  | Х  |
| Display programming information of the household appliance in free@home                         |                                                   |   |   |    |    |    |
| Temperature display of household appliance                                                      | Actual temperature<br>and setpoint<br>temperature | х | x | x  | х  | х  |
| Activate and display special status<br>modes of the household appliance in<br>and via free@home | Super cool                                        | х |   |    |    |    |
|                                                                                                 | Super freeze                                      |   | Х |    |    |    |
|                                                                                                 | Light on/off                                      |   |   | Χ* | X* | X* |
| Trigger/display alarm in free@home when a specific status occurs                                | Door open (too long)                              | х | x | х  | х  | х  |
| Transfer functions of the household appliances to a free@home scene                             | Main function of the household appliance          | х | x | х  | х  | х  |
| Use household appliances in<br>free@home automation functions                                   | Events<br>Actions                                 | х | х | х  | х  | Х  |
|                                                                                                 | Time control                                      | х | Х | х  | Х  | Х  |

Table 1: Functions of cooling devices

1 The available operating statuses depend on the respective household appliance: standby, preparation (e.g. heating), ready, operation, stopped, ended, process interrupted, delayed start, manual interaction necessary.

- 2 The available fault states depend on the respective household appliance.
- \*) Only when supported by the device model of the manufacturer
- Main function in free@home
- \* Wine cooling devices are currently not supported for HomeConnect.

## Functions of kitchen / cooking

| [1] | Oven                | [2] | Dialogue cooker |
|-----|---------------------|-----|-----------------|
| [3] | Combination steamer | [4] | Steamer         |
| [5] | Microwave           | [6] | Fume hood       |

| Feature                                                                                         | Function                                          | 1 | 2 | 3 | 4 | 5 | 6  |
|-------------------------------------------------------------------------------------------------|---------------------------------------------------|---|---|---|---|---|----|
| Control household appliance                                                                     | on/off                                            | Х | Х | Х | Х | Х | Х  |
| Display status of the household appliance in free@home                                          | Status on/off                                     | х | х | х | х |   | х  |
|                                                                                                 | Operating mode <sup>1</sup>                       | Х | Х | Х | Х | Х | Х  |
|                                                                                                 | Fault status <sup>2</sup>                         | Х | Х | Х | Х | Х | Х  |
| Display programming information of the household appliance in free@home                         | Remaining running time                            | х | х | х | х | х |    |
|                                                                                                 | Start time                                        | х | Х | Х | Х | Х |    |
| Temperature display of household appliance                                                      | Actual temperature<br>and setpoint<br>temperature | х | х | х | х | х |    |
| Activate and display special status<br>modes of the household appliance in<br>and via free@home |                                                   |   |   |   |   |   |    |
| Device illumination                                                                             | on/off                                            |   |   |   |   |   | X* |
|                                                                                                 | Dimming stage 0-<br>100%                          |   |   |   |   |   | Χ* |
|                                                                                                 | Light on/off staus                                |   |   |   |   |   | Χ* |
|                                                                                                 | Status of dimming stage                           |   |   |   |   |   | X* |
| Trigger/display alarm in free@home when a specific status occurs                                | Door open (too long)                              | х | х | х | х | х |    |
| Transfer functions of the household appliances to a free@home scene                             | Main function of the household appliance          | Х | Х | х | х | Х | Х  |
| Use household appliances in<br>free@home automation functions                                   | Events<br>Actions                                 | Х | Х | х | Х | х | х  |
|                                                                                                 | Time control                                      | Х | Х | Х | х | Х | Х  |

Table 2: Functions of kitchen / cooking

1 The available operating statuses depend on the respective household appliance: standby, preparation (e.g. heating), ready, operation, stopped, ended, process interrupted, delayed start, manual interaction necessary.

2 The available fault states depend on the respective household appliance.

\*) Only when supported by the device model of the manufacturer

Main function in free@home

## Functions of washing/drying/dishwashing

| [1] | Dishwasher      | [2] | Dryer         |
|-----|-----------------|-----|---------------|
| [3] | Washing machine | [4] | Clothes dryer |

| Feature                                                                                         | Function                                          | 1  | 2  | 3  | 4  |
|-------------------------------------------------------------------------------------------------|---------------------------------------------------|----|----|----|----|
| Control household appliance                                                                     | on/off                                            | Χ* | X* | X* | X* |
| Display status of the household appliance in free@home                                          | Status on/off                                     | х  | х  | х  | х  |
|                                                                                                 | Operating mode <sup>1</sup>                       | Х  | Х  | Х  | Х  |
|                                                                                                 | Fault status <sup>2</sup>                         | Х  | Х  | Х  | Х  |
| Display programming information of the household appliance in free@home                         | Remaining running time                            | х  | x  | х  | х  |
|                                                                                                 | Start time                                        | Х  | Х  | Х  | Х  |
| Temperature display of household appliance                                                      | Actual temperature<br>and setpoint<br>temperature |    |    |    |    |
| Activate and display special status<br>modes of the household appliance in<br>and via free@home |                                                   |    |    |    |    |
| Trigger/display alarm in free@home<br>when a specific status occurs                             | Door open                                         | х  | х  | х  | Х  |
| Transfer functions of the household appliances to a free@home scene                             | Main function of the<br>household appliance       | х  | х  | х  | Х  |
| Use household appliances in<br>free@home automation functions                                   | Events<br>Actions                                 | х  | х  | х  | х  |
|                                                                                                 | Time control                                      | Х  | Х  | Х  | Х  |

Table 3: Functions of washing/drying/dishwashing

1 The available operating statuses depend on the respective household appliance: standby, preparation (e.g. heating), ready, operation, stopped, ended, process interrupted, delayed start, manual interaction necessary.

2 The available fault states depend on the respective household appliance.

\*) Only when supported by the device model of the manufacturer

Main function in free@home

## 5 Setup

1. Register yourself at https://mybuildings.abb.com.

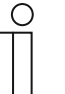

## Notice

The use of HomeConnect, Miele@home Service is free of charge. It is **not** necessary to subscribe to the fee-based remote access in order to use the integration of household appliances function. In order to use the function, you only have to set up a MyBuildings account; it is not necessary to book remote access in addition.

The ABB-free@home<sup>®</sup> remote access gives you reliable mobile access to your free@home system, allows you to use the geofencing function, send push messages and e-mails.

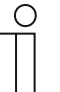

## Notice

The System Access Point to be used must be registered in the MyBuildings.

2. Log yourself in at the ABB-free@home® App Next.

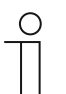

### Notice

In order to make all necessary settings, you require the authorisation level "Installation" or "Configuration."

Make sure that your free@home system is equipped with latest software version. If this is not the case, carry out an update of your system. The latest firmware version is automatically downloaded when your system is connected to the Internet (for this, activate the function "Download new firmware automatically").

The latest firmware version can also be downloaded at www.abb.com/freeathome. Also the panel requires the latest Firmware version. See the corresponding instructions in the product manuals. For supported panels see "See "These panels are supported" on page 3".

The integration of your household appliances is made via the MyBuildings.

| $\cup$    |  |
|-----------|--|
| $\square$ |  |
|           |  |
|           |  |

### Notice

Ensure that your free@home system is connected successfully with the MyBuildings.

## ABB-free@home® App Next

Connect the MyBuildings portal with the ABB-free@home® App Next.

| 17:26 4             |             | 09:56 4                               |             | 17:27 f all 🕈 🗖                                                                                                    |
|---------------------|-------------|---------------------------------------|-------------|----------------------------------------------------------------------------------------------------|
| Welcome<br>Settings | 0.          | More                                  |             | < mg8USCH-JAEGER<br>Aee<br>makanin sagar 0                                                                                                    |
| System Access Puint |             | Notification center     App settings  | >           | Pesseerd                                                                                                    |
| IP: 192368332       | Change user | my8USCH-JAEGER  System information    | >           | suitue<br>Connected to myBUSCH-JAEGER, Your<br>subscription will end in TD day(s).                                                                                                    |
|                     |             | App Feedback     S About Busch-Jaeger | >           | Disconnect                                                                                                    |
|                     |             | 8 Logout                              |             | System Access Paint                                                                                                    |
|                     |             |                                       | <b>&gt;</b> | Connection mintra<br>Connected ><br>Activate myBUSCH-JAEGER                                                                                                    |
| Device not found    | Ø)<br>GER   | (∩ ¥ 0 @                              |             | <ul> <li>Send system push notifications<br/>Inform about system updates and devices events<br/>using push notifications. For external de<br/>Informs via Push notifications of external devices</li> </ul> |

Fig. 2: Login MyBuildings

- 1. Select the System Access Point under "Settings".
- 2. Select the entry MyBuildings under "Additional" and there enter the user data for the MyBuildings portal.

## **System Access Point**

The System Access Point must also be connected with the MyBuildings portal.

| ţ      | free@home configuration<br>Integrate & configure your free@home system |                                         | (Integrate devices)  |  |
|--------|------------------------------------------------------------------------|-----------------------------------------|----------------------|--|
| <      | Third-party                                                            |                                         |                      |  |
| Ś      | free@home SysAP<br>Connected devices: 44                               | free@home<br>Connected devices: 7       | free@home - Wireless |  |
| 53     |                                                                        | 5.0                                     | Search devices       |  |
|        |                                                                        |                                         |                      |  |
| ٢      |                                                                        | free@home.settings<br><sub>System</sub> | ×                    |  |
| Â      |                                                                        | Localisation                            | >                    |  |
| -      |                                                                        | Backups<br>Geofencing locations         | ><br>>               |  |
| ,<br>₩ |                                                                        | Service                                 | >                    |  |
|        |                                                                        | Connections                             |                      |  |
|        |                                                                        | myBUSCH-JAEGER<br>Network               | >>                   |  |
|        |                                                                        | Integrations                            |                      |  |
|        |                                                                        | Local API                               | <u> </u>             |  |

Fig. 3: Login MyBuildings

1. Select "free@home configuration" → "free@home SysAp" → "Connections" - MyBuildings"

| in the second second seco |                       |
|----------------------------------------------------------------------------------------------------|-----------------------|
| em Access Point                                                                                                    |                       |
| UID                                                                                                    |                       |
| Connected                                                                                                    | >                     |
| (i) Cloud status                                                                                                    | Ľ                     |
|                                                                                                    |                       |
| lons                                                                                                    |                       |
|                                                                                                    |                       |
| Activate myBUSCH-JAEGER                                                                                                    |                       |
| Activate myBUSCH-JAEGER Activate or deactivate the cloud connection while keeping the crede                                                                                                    | ntials.               |
| Activate myBUSCH-JAEGER     Activate or deactivate the cloud connection while keeping the crede     Send system push notifications                                                                                                    | ntials.               |
| Activate my8USCH-JAEGER     Activate or deactivate the cloud connection while keeping the crede     Send system push notifications     Inform about system updates and devices events using push notifica                                                                                                    | ntials.               |
| Activate myBUSCH-JAEGER     Activate or deactivate the cloud connection while keeping the order     Send system push notifications     Morm about system updates and devices events using push notificat     Push notifications for external devices                                                                                                    | ntials.<br>tions.     |
| Activate myBUSCH-JAEGER  Activate or deactivate the cloud connection while keeping the crede      Send system public notifications     Inform about system updates and devices events using public notificat     Public notifications for external devices     Informs via Public notifications if external devices such as SONOS or longer analishes                                                                                                    | tions.<br>Hue are no  |
|                                                                                                    | tions.<br>tue are no  |
| Activate myBUSCH-JAEGER  Activate or deactivate the cloud connection while keeping the order     Send system push notifications     Push notifications (or external devices     Inform side hatelifications if external devices such as SONOS or longer oralistic     free@thome.API     free@thome.API     Activating this agtion you agree that your free@thomes system is a                                                                                                    | tions.<br>Live are no |

Fig. 4: Login MyBuildings

- 2. Select "System Access Point Connection status" and there enter your user data for the MyBuildings portal and click on "Connect".
- 3. Activate the "free@home API" function by clicking the checkbox.

## 6 Integrate home appliances

Integrate home appliances into free@home via the MyBuildings portal.

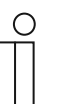

**Notice** The integration of the household appliances is illustrated with the example of Miele.

| ABB                                                                            |                                                                                  | Messages 0 🔕 🔇                                        |
|--------------------------------------------------------------------------------|----------------------------------------------------------------------------------|-------------------------------------------------------|
| System Overview Addons Servi                                                   | ices & Tools Preferences                                                         |                                                       |
| My Systemoverview                                                              |                                                                                  | Filter $\checkmark$ $\equiv$ 👪                        |
| free@<br>home                                                                  | free@<br>home                                                                    |                                                       |
| free@home System Access Point<br>free@home System Access Poi<br>» Go to system | free@home System Access Point<br>free@home System Access Point<br>» Go to system | IoT Dashboard Server<br><b>ICO5</b><br>» Go to system |

Fig. 5: MyBuildings "My system overview"

- Select "System overview" -> "To the system" in the myBUSCH-JAEGER portal (Your free@home System)
- 2. Scroll down to "Extensions" on the page

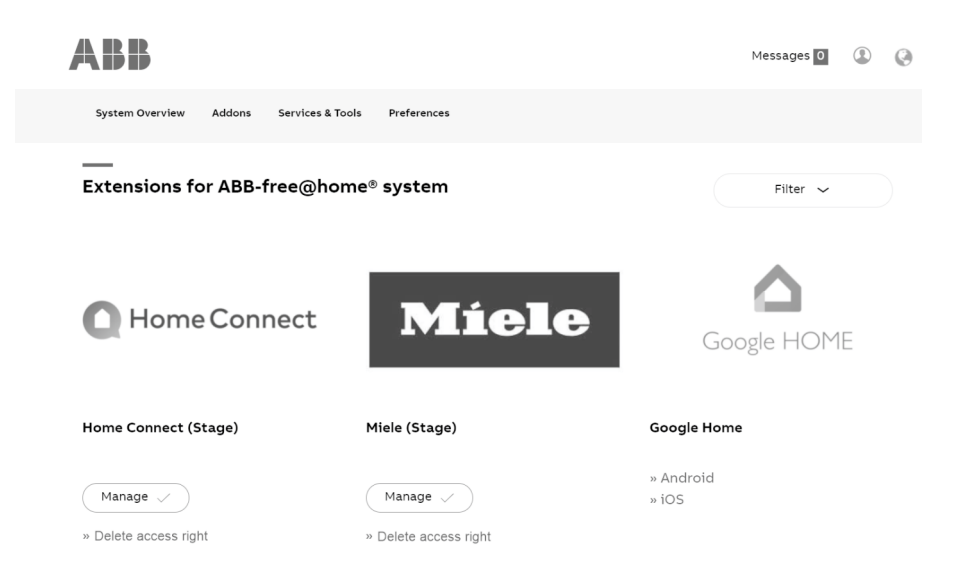

Fig. 6: MyBuildings "Extensions" (figure of example)

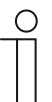

## Notice

To continue, it is essential that a set up third-party provider account (e.g. Miele and/or HomeConnect) has been created, to which the corresponding household appliances have been added.

- 3. Now click on the button of the corresponding third-party provider (e.g. Miele or HomeConnect).
  - The System Access Point selection window appears.

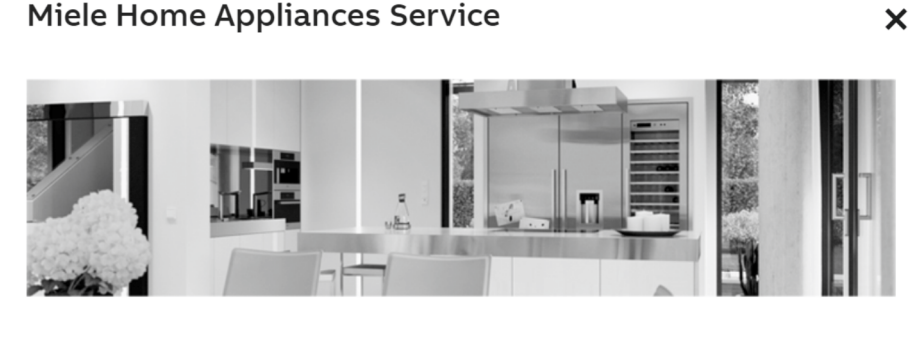

Select a device to continue:

| Online | free@home System Access Point | 5 / 5<br>Devices linked | Configured |
|--------|-------------------------------|-------------------------|------------|
|        |                               |                         | CONTINUE   |

- Fig. 7: Selection System Access Point (example illustration)
- 4. Select the System Access Point in the window with which the household device function is to be connected. Then click on "Continue".
  - The pop up window for logging into the third-party provider account opens.

×

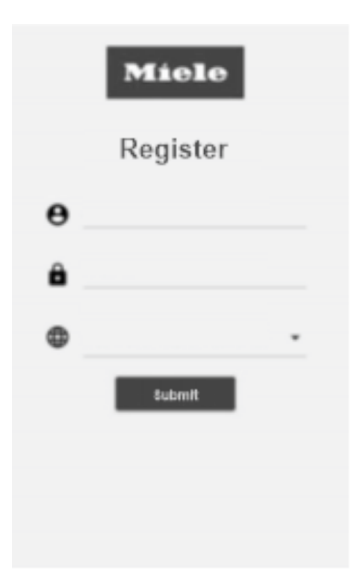

Fig. 8: Login to third-party provider (example illustration)

**Miele Home Appliances Service** 

- 5. Now enter the data from the third-party provider account. Then click on the "Send" button.
  - An overview opens. Here, all household appliances which are available via the thirdparty account are displayed.

| Miele                                           | LINKED DEVICES<br>5 / 5 |         |
|-------------------------------------------------|-------------------------|---------|
| Dishwasher<br>ID: MIELE-G7515-000105541762      |                         |         |
| Robot vacuum cleaner<br>ID: MIELE-RX2-161149733 |                         |         |
| Cooker hood<br>ID: MIELE-DA6488W-000175207207   |                         |         |
| Oven<br>ID: MIELE-H7840BP-000138316971          |                         |         |
| Coffee machine                                  |                         |         |
| ← BACK                                          |                         | ONTINUE |

Fig. 9: Selection of household appliances (example illustration)

- 6. Activate the devices that are to be integrated into the ABB-free@home®.
  - Device categories that are not supported are identified and cannot be selected.
- 7. Click on the "Continue" button.

## Product manual 2CKA001473B5009

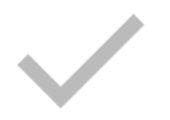

# Configuration was successful!

Go to your SysAP

Back to service page

Fig. 10: Configuration successfully concluded

This concludes the process in the MyBuildings login.

## 7 Device configuration

- The available household devices can now be used in the ABB-free@home<sup>®</sup> just like other free@home devices.
- Detailed information on the configuration of the free@home functions are made available in the system manual of ABB-free@home<sup>®</sup>.

Here are the functions such as adding of devices, usage in scenes, events and actions, as well as for time control are described in detail.

An initial overview of all linked household devices can be found in the device list in the System Access Point (device configuration):

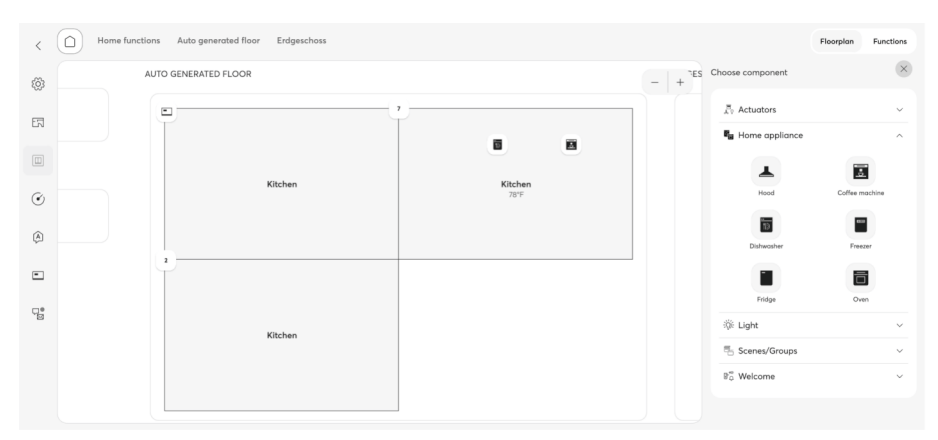

Fig. 11: Floor plan of house functions (example illustration)

## 8 Notes on using the household appliances function

## FAQ / Troubleshooting:

The household appliances signal that they can no longer be reached

### Procedure:

- 1. Please check the Internet connection.
- 2. Please check in the HomeConnect or Miele app, whether the devices are online there.
- 3. Please check whether the System Access Point is online and connected in MyBuildings.

If these measures do not help, run through the web configurator again, deactivate all devices and conclude the procedure, and then run through the web configurator again and reactivate the devices again.

 The System Access Point is not displayed in the web configurator via the MyBuildings login as being online.

### Procedure:

- 1. Restart the System Access Point.
- 2. Use the free@home user interface to ensure that:
  - a connection to MyBuildings has been established
  - the "free@home API" is activated
     Then deactivate this function and activate it again. Then update the web configurator via the MyBuildings login and check again whether the System Access Point is now online.
- The household appliances are not correctly displayed or updated in ABB-free@home<sup>®</sup>.

### Procedure:

- 1. Rerun the web configurator via the MyBuildings login and conclude. Leave the setting so.
- 2. If this does not help, run through the web configurator again, deactivate all devices and conclude the procedure, and then run through the web configurator again and reactivate the devices again.
- There is no reaction.

### Procedure:

The user can completeley delete the user settings fort he service in the MyBuildings login (delete access rights) and then run the web configurator through again.

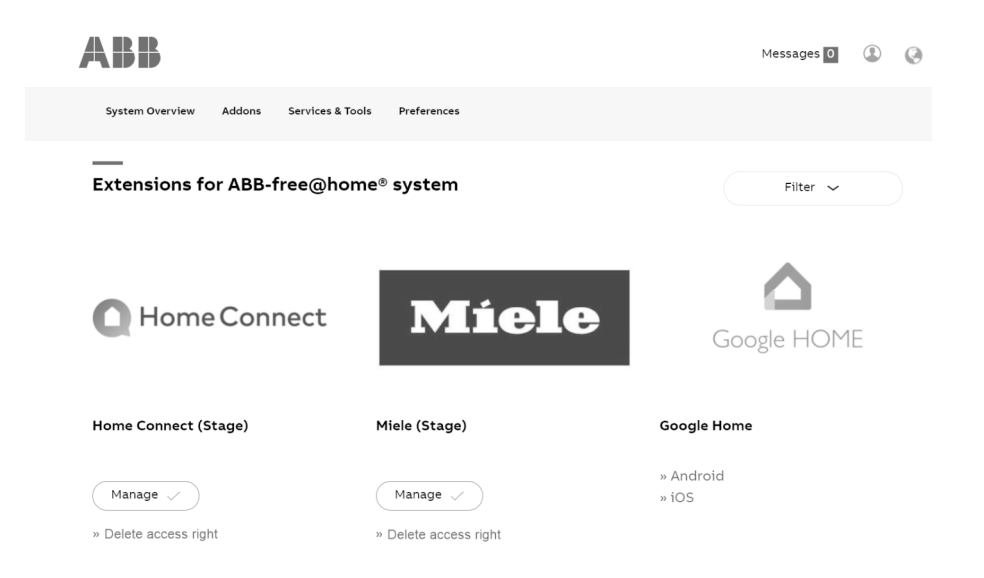

This does not delete the houshold appliances and their configuration in ABB-free@home®.

## **Special notes:**

- Due to the Cloud connection and the Internet access, the System Access Point should be operated via the LAN connection and not via WLAN.
- A stable WLAN for household appliance must be ensured.
- If problems arise with the household appliances in ABB-free@home<sup>®</sup>, first always check the status in the apps of the manufacturers (third-party supplier account) to ensure that there is no error on the part of the partners (third-party suppliers).
- The "Remote control" function must always be activated on every household appliance to ensure that the integration functions.
- After an update or installing backups it can take up to 10 minutes until the household appliances are synchronized again with ABB-free@home<sup>®</sup>. If this is not the case, as a remedy, run through the web configurator again, deactivate all devices and conclude the procedure, and then run through the web configurator again and reactivate the devices again.
- For Miele devices the menu path "Setting -> time of day -> display" must be set to "On" in the device menu.
- Some devices contain an Eco/deep-sleep function. This may have to be deactivated on the device, otherwise the device cannot be taken out of deep sleep and switched on via ABB-free@home<sup>®</sup>.
   In addition, for some Miele devices also the clock must be activated in the device menu under "Settings -> monitor", to prevent the devices from dropping into deep sleep.
   More detailed information for the customer is available from the corresponding manufacturer.

### Special features of the devices:

The range of functions of household appliances can be limited independent of the basic functionality offered by ABB-free@home<sup>®</sup>:

- This, for example, makes washing machines and dryers subject to standard conditions to prevent people or objects from being in the device and the device is mistakenly activated remotely.
- Some dishwasher models from Miele cannot be activated/deactivated remotely.
- The door contact of some Miele devices is triggered only in ABB-free@home<sup>®</sup> when the device is running in the program.

## 9 Index

| D                            |
|------------------------------|
| Device configuration 19      |
| E                            |
| Example scenarios4           |
| F                            |
| Functions5                   |
| I                            |
| Integrate home appliances 15 |
|                              |

| Ρ                                         |
|-------------------------------------------|
| Prerequisites 4                           |
| S                                         |
| Setup12                                   |
| U                                         |
| Using the household appliances function20 |

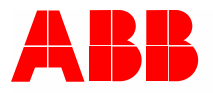

### Busch-Jaeger Elektro GmbH A member of the ABB Group

Freisenbergstraße 2 58513 Lüdenscheid

www.BUSCH-JAEGER.com info.bje@de.abb.com

Central sales service: Tel.: +49 2351 956-1600 Fax: +49 2351 956-1700